如何將匯入QGIS的土壤圖讓其依所需之類別呈現不同顏色的顯示,以下依【調查區】為例,為您做示範。

## 1.將SHP檔匯入QGIS後,在其檔案名稱上按右鍵,選擇Properties。

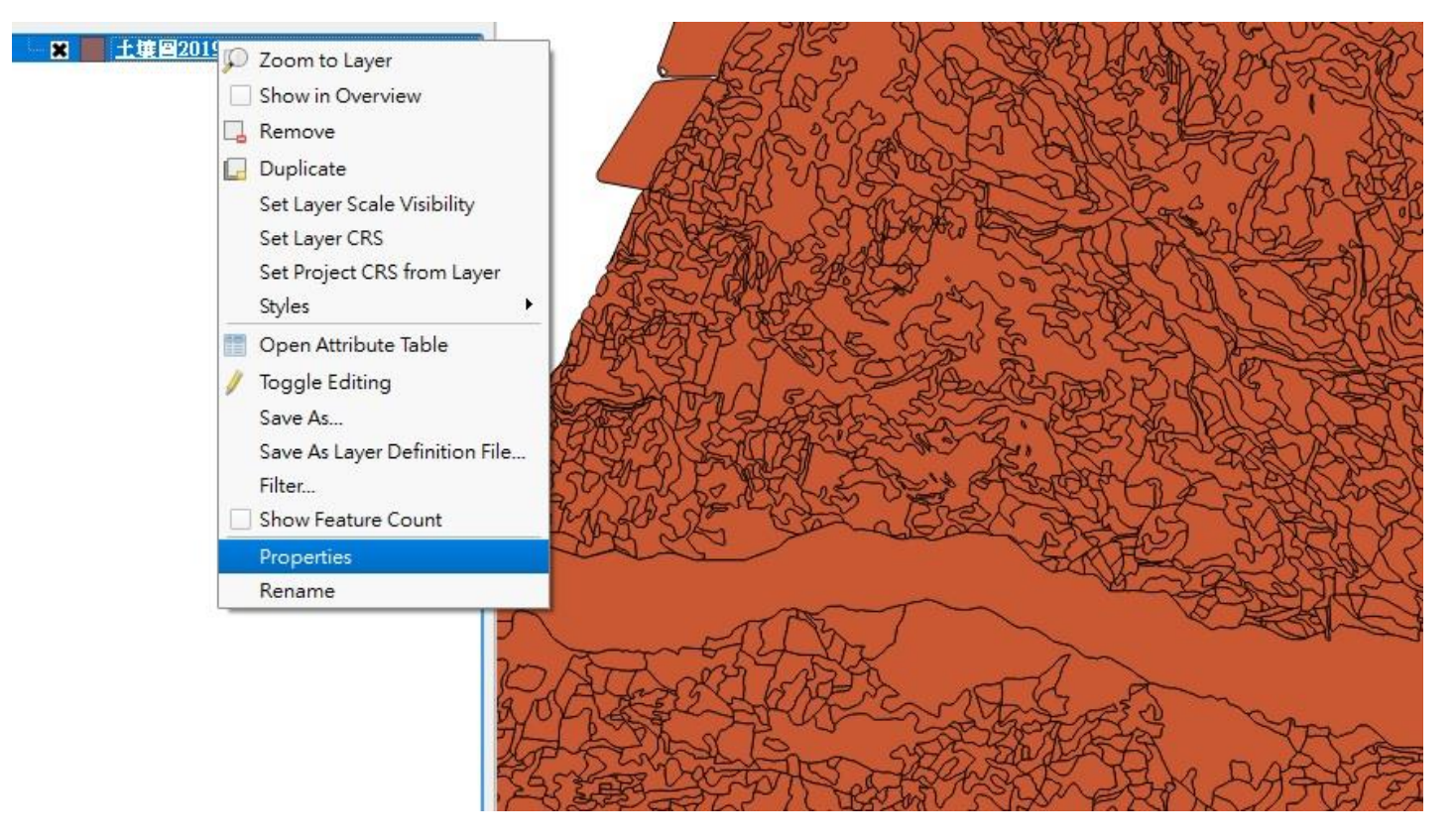

## 2.在Style將Single Symbol更改為Categorized。

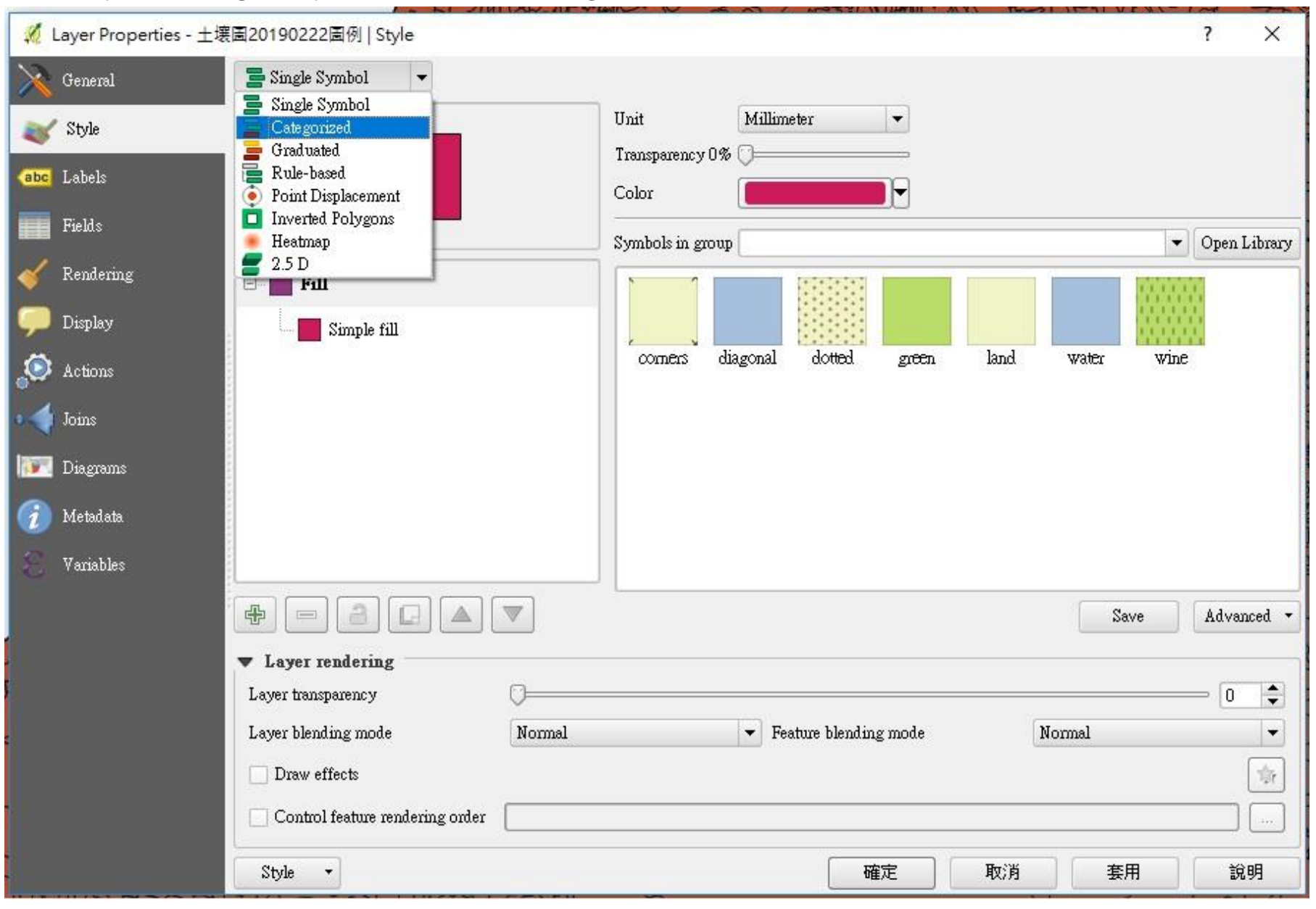

## 3.在Column選擇想要做顯示設定的類別,並按下Classify。

| 🎜 Le       | ayer Properties - $\pmrac{1}{2}$ | 度圖20190 | 222圖例   Style                       |            |             |                         |        | ? ×        |
|------------|-----------------------------------|---------|-------------------------------------|------------|-------------|-------------------------|--------|------------|
| × 1        | General                           | 📑 Cate  | gorized 💌                           |            |             |                         |        |            |
| *          | Style                             | Column  |                                     |            | 3 -         |                         |        |            |
| abc        | Labels                            | Symbol  | abc 圖幅名稱<br>abc 地區<br>abc 調查區       |            | A landom co | lors                    | ► Edit | Invert     |
|            | Fields                            | Symbol  | abc MUID                            |            |             |                         |        |            |
| <b>«</b>   | Rendering                         |         | abc Map_onit<br>abc 繪圖單位名<br>abc 土類 |            |             |                         |        |            |
| <b>9</b> 1 | Display                           |         | abc 土系代號<br>abc 土系                  |            | <b>•</b>    |                         |        |            |
| . 😋        | Actions                           |         | abc Series                          |            |             |                         |        |            |
| -          | Joins                             |         |                                     |            |             |                         |        |            |
| 1          | Diagrams                          | 1000000 |                                     |            |             |                         |        |            |
| <b>i</b> 1 | Metadata                          | 1000    |                                     |            |             |                         |        |            |
| 3          | Variables                         | 1000    |                                     |            |             |                         |        |            |
|            |                                   | Class   | fy Add                              | Delete all |             |                         |        | Advanced 🝷 |
|            |                                   | Layer t | ransparency                         | 0          |             |                         |        |            |
|            |                                   | Layer 1 | lending mode                        | Normal     | ▼ Feature   | ▼ Feature blending mode | Normal | •          |
|            |                                   | 🗌 Dra   | w effects                           |            |             |                         |        | ्र<br>कि   |
|            |                                   | Co:     | ntrol feature rendering order       |            |             |                         |        |            |
|            |                                   | Style   | •                                   |            |             | 確定 取                    | 消      | 說明         |

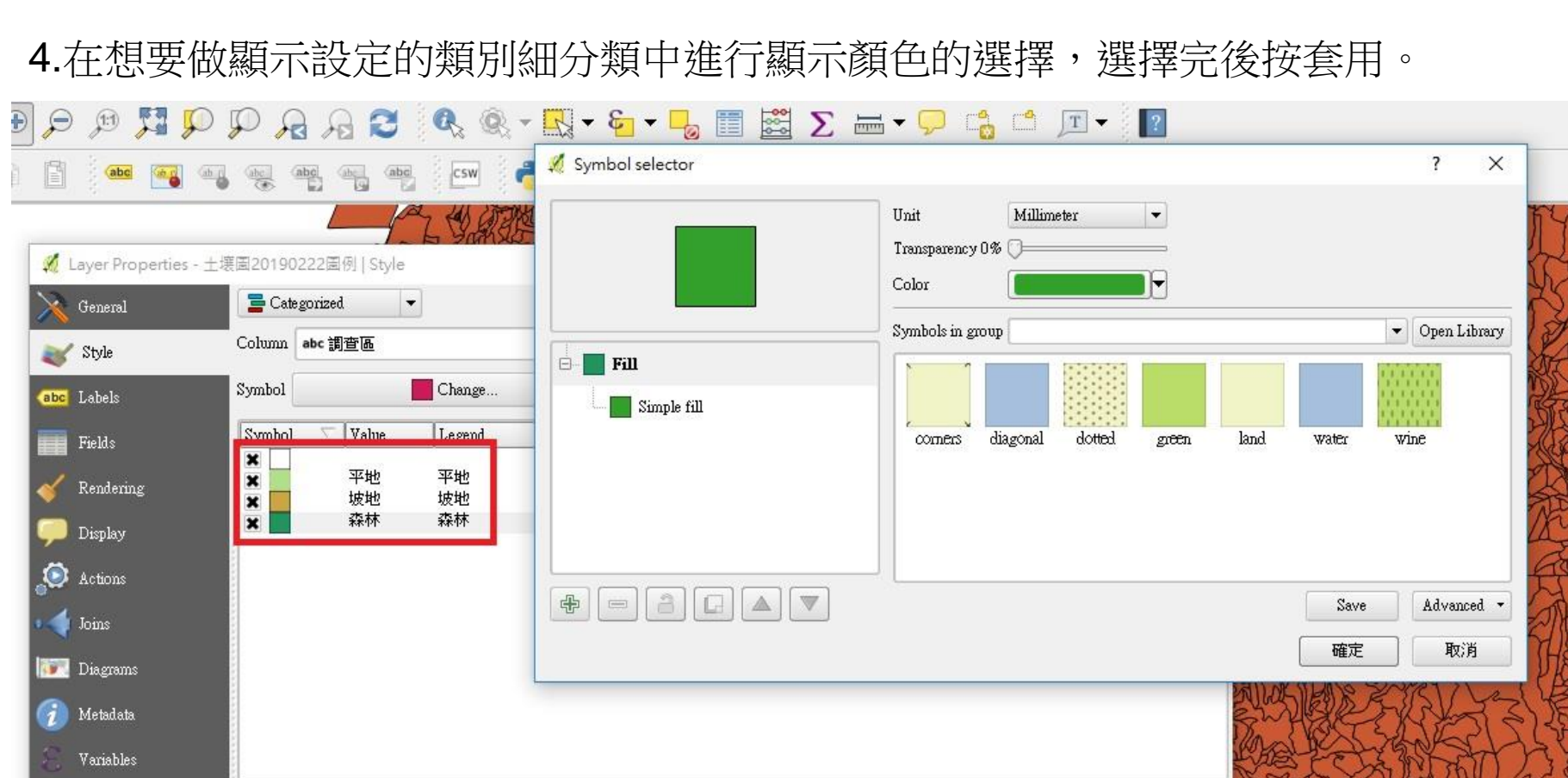

| 8 Variables |                                                                 |                                |        |       | The second second second second second second second second second second second second second second second se |  |
|-------------|-----------------------------------------------------------------|--------------------------------|--------|-------|----------------------------------------------------------------------------------------------------|--|
|             | Classify Add                                                    | Delete Delete all              |        |       | Advanced 🔹                                                                                                    |  |
|             | <ul> <li>Layer rendering</li> <li>Layer transparency</li> </ul> | 0                              |        |       |                                                                                                    |  |
|             | Layer blending mode                                             | Normal   Feature blending mode | Normal |       |                                                                                                    |  |
|             | Control feature rendering order                                 |                                |        |       | PARTER -                                                                                                    |  |
|             | Style •                                                         |                                | 確定     | 取消 套用 | 說明                                                                                                    |  |

1 ma

5.完成。

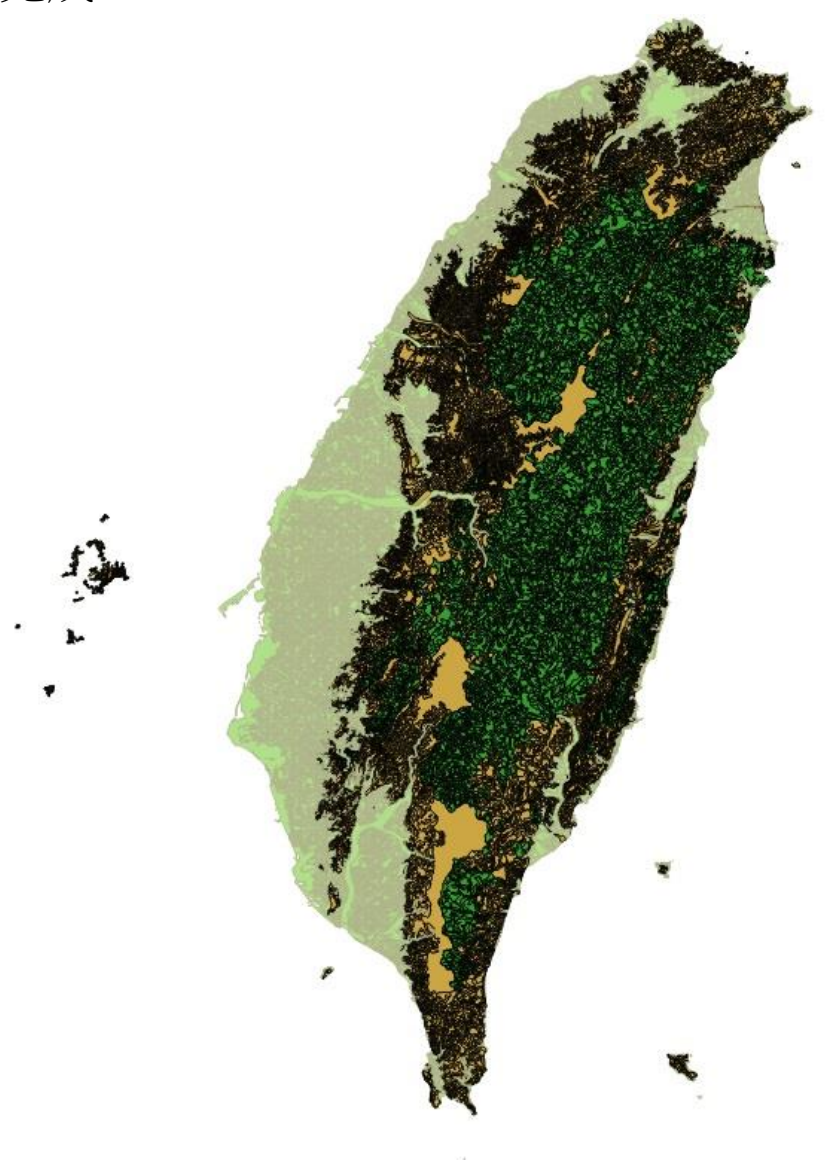